## **Oracle® Enterprise Manager Ops Center**

Add InfiniBand Switches

12*c* Release 3 (12.3.0.0.0)

#### E60006-01

June 2015

This guide provides an end-to-end example for how to use Oracle Enterprise Manager Ops Center.

#### Introduction

Oracle Enterprise Manager Ops Center supports the following types of network switches:

- Sun Ethernet 10GbE Fabric Switch
- Sun Data Center InfiniBand Switch
- Cisco Catalyst 4948 Ethernet Switch

This document describes the procedure for discovering one or more Sun Datacenter InfiniBand switches. You discover the switches in these situations:

- A new switch is installed in an existing data center that is managed by Oracle Enterprise Manager Ops Center. You must discover the switch so that it becomes a managed asset. You can use this procedure to submit a job that targets the asset at the specific IP address.
- One or more switches are supporting a network in a data center when Oracle Enterprise Manager Ops Center is installed. You want to direct the product to discover all the switches. Because you know the subnet where the switches are attached, you can use this procedure to submit a job that targets any InfiniBand network switch on that subnet.

See Related Articles and Resources for links to related information and articles.

### What You Will Need

You will need the following to deploy network switches:

- A working network switch that a Proxy Controller can reach.
- The credentials for the switch management controller's ilom-admin account. If you have the Network Admin role, you can create new credentials.
- The specific IP address of the switch or the range of IP addresses.
- A Proxy Controller must be able to reach the switch:
  - To discover a new switch in an existing site, connect the switch to a subnet that has a Proxy Controller.

# ORACLE

1

• To discover the switches in a new installation, add a Proxy Controller to the same subnet where the switches are located.

# **Deploying Switches**

When you manage a network switch, the operation identifies the switch, checks its configuration, and makes its fabrics available in the Default Network Domain. To manage a network switch, you create a discovery profile and then use the Add Assets action.

- Create the Discovery Profile for the InfiniBand Switch
- Use the Discovery Profile

### Create the Discovery Profile for the InfiniBand Switch

The discovery profile can include a specific IP address and credentials to manage a specific network switch. If this information is not included, you can provide the specific information each time you use the profile, allowing the profile to be used more than one time.

- 1. In the Navigation pane, click Plan Management.
- 2. In the Profiles and Policies section, click **Discovery**.
- **3.** In the Actions pane, click **Create Profile**.
- **4.** Enter a name for the discovery profile and select the Networking type of asset. For InfiniBand, select **Magnum Family Switches**.

| Identify Profile | * Indical                                                                                                    | es Required: |
|------------------|----------------------------------------------------------------------------------------------------|--------------|
| * Name:          | new_switch                                                                                                    |              |
| Description:     |                                                                                                    |              |
| Asset Type:      | <ul> <li>Operating Systems</li> <li>Server Hardware</li> <li>Oracle Engineered Systems</li> <li>Oracle VM</li> <li>Storage</li> <li>Networking</li> <li>Networking</li> <li>Opus Family Switches</li> <li>Cisco iOS-based Switches</li> <li>Cisco iOS-based Switches</li> <li>Cluster Products</li> </ul> |              |
|                  |                                                                                                    |              |

**5.** You have the option of adding tags to identify the new assets, according to your site's policy. Click **Next**.

- **6.** In the Add IP Ranges step, you define the target of the discovery operation, that is, the network switch:
  - If you are discovering a specific switch and you know its IP address or its host name, click **Next** to skip this step and provide the IP address or host name when you use the discovery profile. If you prefer to set the IP address in the discovery profile, enter the IP address of the switch in the IP Ranges field.
  - If you are discovering a switch but do not know its IP address or host name, or you are discovering a set of switches that reside on a subnet, click the Add icon to display the Add IP Ranges window.

| Enter individual If<br>separated. The Il | <sup>o</sup> addresses and/or one or more<br><sup>o</sup> addresses must be within the s | IP ranges, all selected netwo | comma-<br>ork's range. |
|------------------------------------------|------------------------------------------------------------------------------------------|-------------------------------|------------------------|
| Name:                                    |                                                                                          |                               |                        |
| Description:                             |                                                                                          |                               |                        |
| Network:                                 | Select                                                                                   |                               | ~                      |
| IP Ranges:                               | Comma-separated IP addr                                                                  | resses or rangi               | es                     |
|                                          |                                                                                          |                               |                        |

- **7.** Add a name and description to identify the IP range, for example, a geography name.
- **8.** In the Network list, select **Automatic** to route the job to the closest Proxy Controller.
- **9.** Enter the IP range for the subnet that includes the network switches. During the discovery process, Oracle Enterprise Manager Ops Center searches the subnet for assets that are InfiniBand network switches. You can specify more than one subnet.
- 10. Click Add. When you are finished, click Next.
- **11.** Authorize the discovery operation to probe the network switches. Provide the credentials to log in to the switch management controller's ilom-admin account.

| Note:              | Do not use the root acco                                                                        | unt.                        |             |           |
|--------------------|-------------------------------------------------------------------------------------------------|-----------------------------|-------------|-----------|
|                    |                                                                                                 |                             |             |           |
| Disco              | very Credentials                                                                                |                             |             |           |
| Optiona<br>credent | ally specify the discovery and/or manager<br>ials are used to probe the assets.<br><b>overy</b> | ment credential sets for ea | ach protoco | ol. These |
|                    | se system's default credentials                                                                 |                             |             |           |
| 33                 | п.                                                                                              | New                         | Select      | Clear     |
|                    |                                                                                                 |                             |             |           |

- If you are discovering a specific switch, click **Next** to skip this step and provide credentials when you use the discovery profile.
- If you are discovering a set of switches, you can select the check box to direct Oracle Enterprise Manager Ops Centert to use the network switch's default credentials or you can provide credentials.
- **a.** To specify ssh credentials, click **New** in the SSH row.

| create C | redentials 🥑                                   | ORACLE                     |
|----------|------------------------------------------------|----------------------------|
|          |                                                | * Indicates Required Field |
|          | * Name:                                        |                            |
| D        | escription:                                    |                            |
|          |                                                |                            |
|          |                                                |                            |
|          |                                                |                            |
| -SSH-    |                                                |                            |
| -SSH     | * Login User:                                  |                            |
| SSH      | * Login User:<br>* Password:                   |                            |
| SSH      | * Login User:<br>* Password:                   |                            |
| SSH      | * Login User:<br>* Password:<br>firm Password: |                            |

**b.** To specify IPMI credentials, click **New** in the IPMI row.

| racle Enterprise Manag                       | ger Ops Center - C | Create Credentials         |
|----------------------------------------------|--------------------|----------------------------|
| reate Credentia                              | als 🕐              | ORACLE                     |
|                                              |                    | * Indicates Required Field |
| * Protocol:                                  | IPMI               | ~                          |
| * Name:                                      |                    |                            |
|                                              |                    |                            |
| Description:                                 |                    |                            |
| Description:                                 |                    |                            |
| Description:                                 |                    |                            |
| Description:<br>IPMI<br>* Login L            | Jser:              |                            |
| Description:<br>IPMI<br>* Login L<br>* Passw | Jser:              |                            |

**12.** When you are finished, click **Create** to complete the new credentials and view the summary of the discovery profile. Click **Finish** to create the discovery profile.

The following is an example of a discovery profile for an InfiniBand network switch.

| Name: In<br>Description: In<br>ra<br>Target Type: Ha | Infiniband Switch @ slce02sw-ib03.us.oracle.com<br>Infiniband Switch @ slce02sw-ib03.us.oracle.com;<br>rack: slce02<br>Hardware |                                      | Subtype: ILOM Service Processor<br>Version: 1<br>Last Modified: 06/23/2012 6:13:01 pm EDT |                 |  |  |  |
|------------------------------------------------------|----------------------------------------------------------------------------------------------------|--------------------------------------|-------------------------------------------------------------------------------------------|-----------------|--|--|--|
| Profile Details                                      |                                                                                                    |                                      |                                                                                           |                 |  |  |  |
| Hostnames/IP Ad                                      | Idresses 1                                                                                                    | 10.240.22.73                         |                                                                                           |                 |  |  |  |
|                                                      | Network /                                                                                                    | Automatic                            |                                                                                           | $\searrow$      |  |  |  |
|                                                      | Tags                                                                                                    | Tag Name 🔺                           | Value                                                                                     |                 |  |  |  |
|                                                      |                                                                                                    | oc.internal.rack.description.hidden  |                                                                                           |                 |  |  |  |
|                                                      |                                                                                                    | oc.internal.rack.installtype.hidden  | ovs                                                                                       |                 |  |  |  |
|                                                      |                                                                                                    | oc.internal.rack.name.hidden         | slce02                                                                                    |                 |  |  |  |
|                                                      |                                                                                                    | oc.internal.rack.occupancy.hidden    | 1                                                                                         |                 |  |  |  |
|                                                      |                                                                                                    | oc.internal.rack.posx.hidden         | 1                                                                                         |                 |  |  |  |
|                                                      |                                                                                                    | oc.internal.rack.posy.hidden         | 23                                                                                        |                 |  |  |  |
|                                                      |                                                                                                    | oc.internal.rack.posz.hidden         | 1                                                                                         |                 |  |  |  |
|                                                      |                                                                                                    | oc.internal.rack.setup.hidden        | Quarter                                                                                   |                 |  |  |  |
|                                                      |                                                                                                    | oc.internal.rack.systemidentifier.hi | Oracle Exalogic                                                                           | X2-2 AK00000546 |  |  |  |
| Discovery Cr.                                        |                                                                                                    |                                      |                                                                                           |                 |  |  |  |
| Discovery cro                                        | euenuais                                                                                                    | Name 🔺                               | Protocol Type                                                                             |                 |  |  |  |
|                                                      |                                                                                                    | slce02sw-ib03.us.oracle.com          | IPMI                                                                                      |                 |  |  |  |
|                                                      |                                                                                                    | slce02sw-ib03.us.oracle.com          | SSH                                                                                       |                 |  |  |  |

### **Use the Discovery Profile**

- 1. In the Navigation pane, select All Assets.
- 2. In the Actions pane, click Add Assets.
- 3. Select Add and Manage Various Types of Assets via Discovery Probes.
- 4. Select the new discovery profile, new\_switch.
- **5.** To change or add IP addresses defined in the discovery profile, enter them in the **Hostname/IP Address** field.
- 6. To use the credentials in the discovery profile, click **Select**. If you did not specify credentials in the profile, click **New** to provide them now. You can also use the **New** button to override the credentials in the profile. Specify the credentials to log in to the switch management controller's ilom-admin account.

Note: Do not use the root account.

7. Click Add Now to start the discovery job.

When the discovery job is complete, the switches are displayed as managed assets in a way similar to the following:

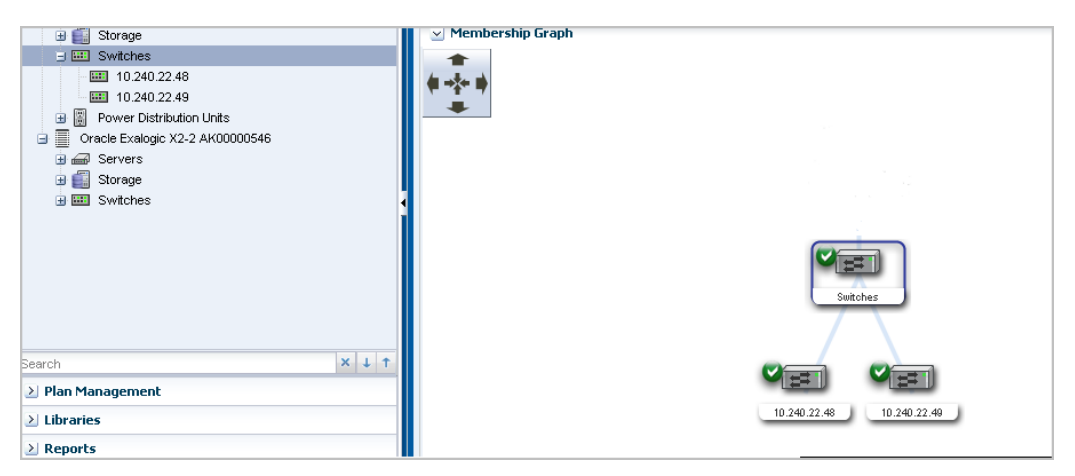

The tabbed windows in the center pane also contain information about the switches.

As part of becoming a managed network switch, any fabrics that existed on the network switch are also incorporated.

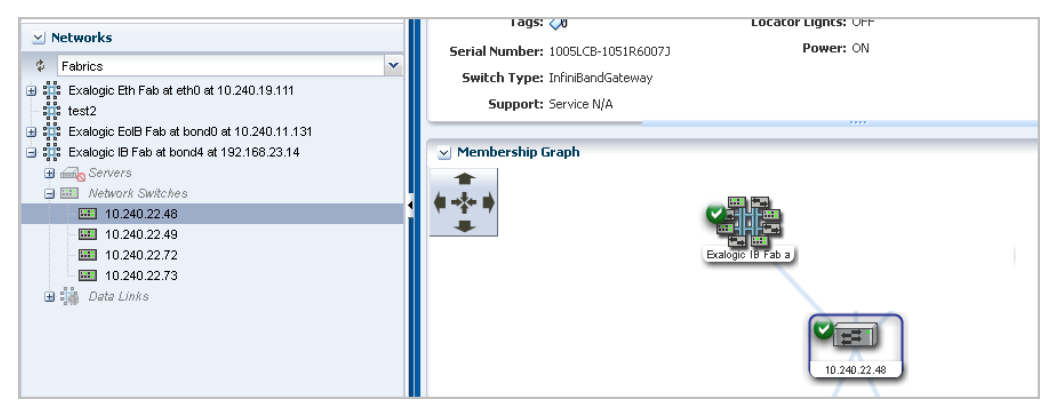

Hover the cursor over the fabric icon to see its details, similar to the following.

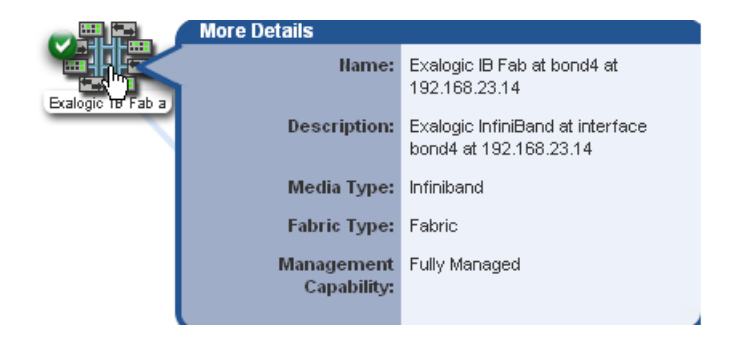

### What's Next?

The fabrics are available in the Default Network Domain. To change the network domain, use the **Assign Fabric** action.

To maintain network switches with firmware upgrades, you must acquire the firmware images and create a profile from the Update Firmware template. See *Keep Your Firmware Up-to-Date* in the Operate How To library at http://docs.oracle.com/cd/E59957\_01/nav/operate.htm.

#### **Related Articles and Resources**

For instructions in performing actions or to learn more about the role of this feature, go to one of the following resources:

See the following for more information:

- Manage Assets of the Oracle Enterprise Manager Configure Reference for information about discovery procedures for different types of servers.
- Hardware of the *Oracle Enterprise Manager Operate Reference* for information about managing and monitoring hardware assets.
- Operating Systems Provisioning of the Oracle Enterprise Manager Operate *Reference* for information about provisioning operating systems on hardware servers.
- Deploy Networks Workflow in the Deploy How To library at http://docs.oracle.com/cd/E59957\_01/nav/deploy.htm

For more information about switches, see the product documentation:

- For the Sun Ethernet 10GbE Fabric switch, see http://docs.oracle.com/cd/E19934-01/index.html
- For the Sun Network QDR InfiniBand Gateway Switch, see http://docs.oracle.com/cd/E36256\_01/.
- For the Sun Datacenter InfiniBand Switch 36, see http://docs.oracle.com/cd/E26698\_01/

#### **Documentation Accessibility**

For information about Oracle's commitment to accessibility, visit the Oracle Accessibility Program website at http://www.oracle.com/pls/topic/lookup?ctx=acc&id=docacc.

#### Access to Oracle Support

Oracle customers that have purchased support have access to electronic support through My Oracle Support. For information, visit

http://www.oracle.com/pls/topic/lookup?ctx=acc&id=info or visit
http://www.oracle.com/pls/topic/lookup?ctx=acc&id=trs if you are hearing
impaired.

Oracle Enteprise Manager Ops Center Add InfiniBand Switches , 12c Release 3 (12.3.0.0.0) E60006-01

Copyright © 2007, 2015, Oracle and/or its affiliates. All rights reserved.

This software and related documentation are provided under a license agreement containing restrictions on use and disclosure and are protected by intellectual property laws. Except as expressly permitted in your license agreement or allowed by law, you may not use, copy, reproduce, translate, broadcast, modify, license, transmit, distribute, exhibit, perform, publish, or display any part, in any form, or by any means. Reverse engineering, disassembly, or decompilation of this software, unless required by law for interoperability, is prohibited.

The information contained herein is subject to change without notice and is not warranted to be error-free. If you find any errors, please report them to us in writing.

If this is software or related documentation that is delivered to the U.S. Government or anyone licensing it on behalf of the U.S. Government, then the following notice is applicable:

U.S. GOVERNMENT END USERS: Oracle programs, including any operating system, integrated software, any programs installed on the hardware, and/or documentation, delivered to U.S. Government end users are "commercial computer software" pursuant to the applicable Federal Acquisition Regulation and agency-specific supplemental regulations. As such, use, duplication, disclosure, modification, and adaptation of the programs, including any operating system, integrated software, any programs installed on the hardware, and/or documentation, shall be subject to license terms and license restrictions applicable to the programs. No other rights are granted to the U.S. Government.

This software or hardware is developed for general use in a variety of information management applications. It is not developed or intended for use in any inherently dangerous applications, including applications that may create a risk of personal injury. If you use this software or hardware in dangerous applications, then you shall be responsible to take all appropriate fail-safe, backup, redundancy, and other measures to ensure its safe use. Oracle Corporation and its affiliates disclaim any liability for any damages caused by use of this software or hardware in dangerous applications.

Oracle and Java are registered trademarks of Oracle and/or its affiliates. Other names may be trademarks of their respective owners.

Intel and Intel Xeon are trademarks or registered trademarks of Intel Corporation. All SPARC trademarks are used under license and are trademarks or registered trademarks of SPARC International, Inc. AMD, Opteron, the AMD logo, and the AMD Opteron logo are trademarks or registered trademarks of Advanced Micro Devices. UNIX is a registered trademark of The Open Group.

This software or hardware and documentation may provide access to or information about content, products, and services from third parties. Oracle Corporation and its affiliates are not responsible for and expressly disclaim all warranties of any kind with respect to third-party content, products, and services unless otherwise set forth in an applicable agreement between you and Oracle. Oracle Corporation and its affiliates will not be responsible for any loss, costs, or damages incurred due to your access to or use of third-party content, products, or services, except as set forth in an applicable agreement between you and Oracle.